# 言語解析論 レポート

講師 竹内孔一

#### 提出日と形式

- 提出物(これで評価の40%) - レポート
- 提出日
  - 7月26日 講義の時間までに提出 - 8月8日(火)
- 形式
  - なるべくワープロで出力したものを提出
  - 他人のコピーで作成しないように
  - web classで pdfか wordで提出
    - ・紙で出す人は要相談

#### 課題

- 形態素解析器MeCabを演習室のlinuxにいれてイン ストールする(情報系学生のみ)
  - rootにならず、ローカルにインストール
  - インストール手順を説明する
  - 無理ならばwindows版など自分のマシンでも良い
  - Linuxに入れた人の方を少し良く評価します
- ・ 形態素解析器MeCabの出力についていくつかの例 文を入れてみて評価せよ(全員)
  - 評価とは数字的なものも考えられるが, 典型的な例を入れて考察する
  - 極端な例(英語を入力)などしないこと(無意味)
  - これから使う人にどの程度信用できそうなものかを実例を もって説明する

### 評価のポイント

- ・レポートの内容
  - 感想文になっていないか?
  - Linuxでのインストール手順(簡単で良い)(情報系のみ)
  - 形態素解析がどういう点でうまくできていて、どういう点では問題があるか、事例とともに説明されているか

MeCabインストール

- MeCab本体
  - <u>http://taku910.github.io/mecab/</u>
  - からmecab-0.996.tar.gzをdownload
  - Blogなど参考にインストール方法を探すこと
- 辞書
  - IPA辞書をdownload
- ・文字コード
  - UTF-8 (IPA辞書はEUCなので変換が必要)
  - 演習室のターミナルはUTF-8なのでそのままいれると 文字化けして出力が見られない

MeCabインストール

・ tar.gzは

\$tar xvfz mecab-0.996.tar.gz

\$tar xvfz mecab-ipadic-2.7.0-20070801.tar.gz

-とすると展開できる

• 手順

-mecabインストール先をmkdir -mecab本体,辞書の順 例)/home/koichi/studyの下に入れたい場合 \$ mkdir /home/koichi/study \$ cd mecab-0.996 \$./configure --prefix /home/koichi/study --with-charset=utf8 -インストール先のパス、それから入出力と辞書を全てutf8に変更する -これで、各linuxシステムに合わせたheaderなどができあがる。 -このconfigureをやり直したい場合、パスや文字コードを変えたい場合 は、またファイルをけして.tar.gzファイルを展開するところからやり直す必 要がある

• ディレクトリを消すとき rm --rf mecab-0.996

\$make

-これでコンパイル

\$make check

-double arrayなどのプログラムのテストが走る

\$make install

-- これで /home/koichi/study/の下にいろいろ必要なプログラムが入る

辞書を入れる

\$cd ..

\$cd mecab-ipadic-2.7.0-20070801

\$./configure --prefix=/home/koichi/study --with-charset=utf8 --withmecab-config=/home/koichi/study/bin/mecab-config

ーここの --with-mecab-configがとても大事. 先ほど入れたプログラムを読み込むため

checking for a BSD-compatible install... /usr/bin/install -c checking whether build environment is sane... yes checking whether make sets \$(MAKE)... yes checking for working aclocal-1.4... missing

- いろいろmissingメッセージがでるが動いている. \$make

\$make install

・実行

\$cd /home/koichi/study/bin

\$./mecab

(STDINで入力)リターンで解析結果が得られる

## MeCab出力例

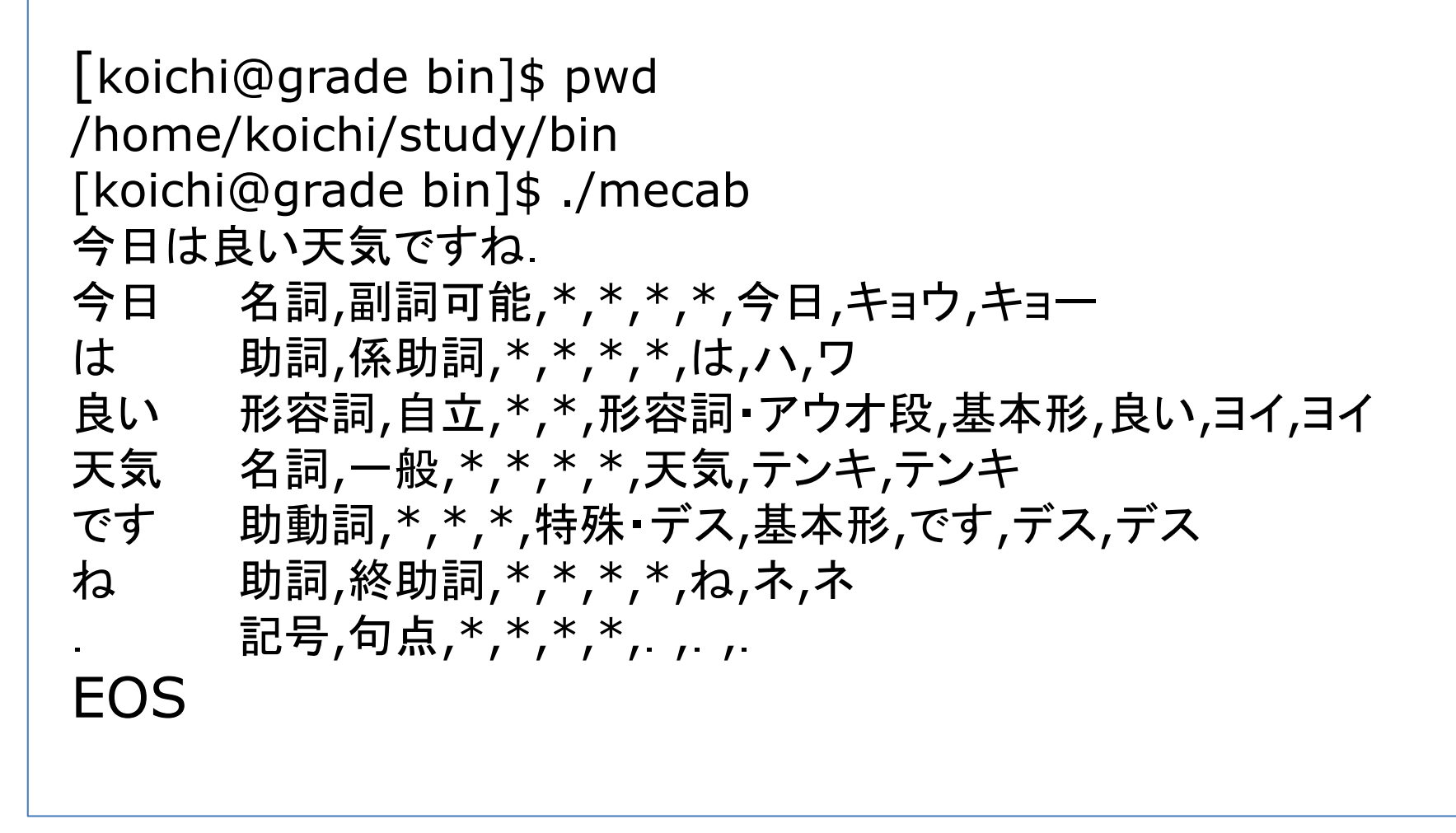

#### MeCabの実行

fileに日本語を書いておいて出力もできる
 ./mecab file > outfile

### レポートの書き方

- 書くべき内容
  - どういう結論か書きましょう
  - 事例をつけて具体的に分析する(複数)
  - 出典を書く
  - 名前,出席番号を忘れずに書く
- 注意
  - 意味のある分析を書きましょう
  - 口語表現, 冗長表現は避けましょう
  - 事例無しで憶測で書かない
  - ワープロを使いましょう

#### 以降は課題遂行のための 参考のスライド

#### shared tool の利用

#### 意義

- インターネットを利用して自らの技術を提供(世界規模)
- ネット上から必要な tool を利用して短時間で処理モデルを作成
- shared tool の成功例
  - オペレーティングシステムOS
    - 無料のOS linux システム (Redhat, vine, freeBSD)
    - 最初は個人が Unix を真似て作成した
- ・ shared tool とは
  - C言語でのライブラリイ (例) html parser (Web解析)
  - 正規表現ライブラリイ, perl の CPAN
  - 研究上で開発されたソフト 形態素解析,係り受け解析
  - 数学モデル SVMs, HMM

>>得なことが多い

### shared tool の利用

- 難しい
  - インストールが容易ではない
    - tool自身も共通ライブラリを使っている
- 注意点
  - 著作物としての使用権限の確認
    - ・明記されているので必ず確認 (英語が多い)
    - ・ どういう権限で利用, 改良できるのか
    - 発表は研究のみか商用まで使えるのか?
    - free soft とは一般に 金額は0でも権利は放棄していない
  - セキュリティー
    - ・ 共通するライブラリーまたはshared tool にセキュリティフォール があると影響をうける

→貴重な個人データの流出 (key loging)

インストール

- 必要な知識
  - インストール先のコンピュータの構成
  - インストールとは何か
  - インストール先との調整をとるシステム
  - インストールのよくある手順とエラーの理解
- 事例
  - 情報工学科計算機システムでC言語で書かれたプログラ ムをインストールする

# コンピュータの構成(単体)

• 問題点

- ハードウェア, ソフトウェアに多様性

→ インストールのやり方が異なる 違いを認識する!

- ・ 共通構成
   ハードウェア>OS>各ソフト群
- 各OSの種類
  - ハードOS一体型
    - Mac OS X (Linux系)
    - 他のUnix システム Irix, Ultrix
    - •携帯電話, Palm OS
  - 分離型 (IBM互換機)
    - MS WinXP, WinNT, Win2000, Win98
    - Linux Redhat, vine, free-BSD, solaris

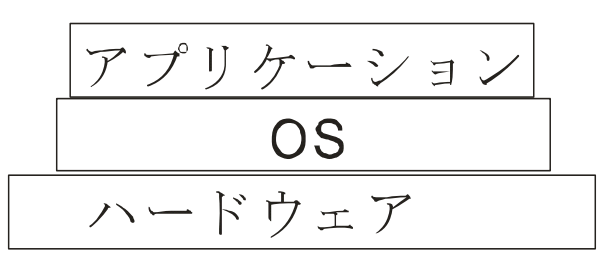

### コンピュータの構成(複数)

- コンピュータシステム
  - 複数のPCが存在し管理されている
    - 会社、大学、研究室、計算機実習室、などあらゆる組織
       Windows, Linux, Max OS X.
  - ユーザによる制約
    - ファイルに対するアクセス権利 (管理者 or 一般ユーザ) 書き込み, 読み込み
  - ファイルとユーザの一元管理
    - どの席に座っても同じデータを見ることができる
  - → 個人として書き込める領域が制限

#### 一般的な構成

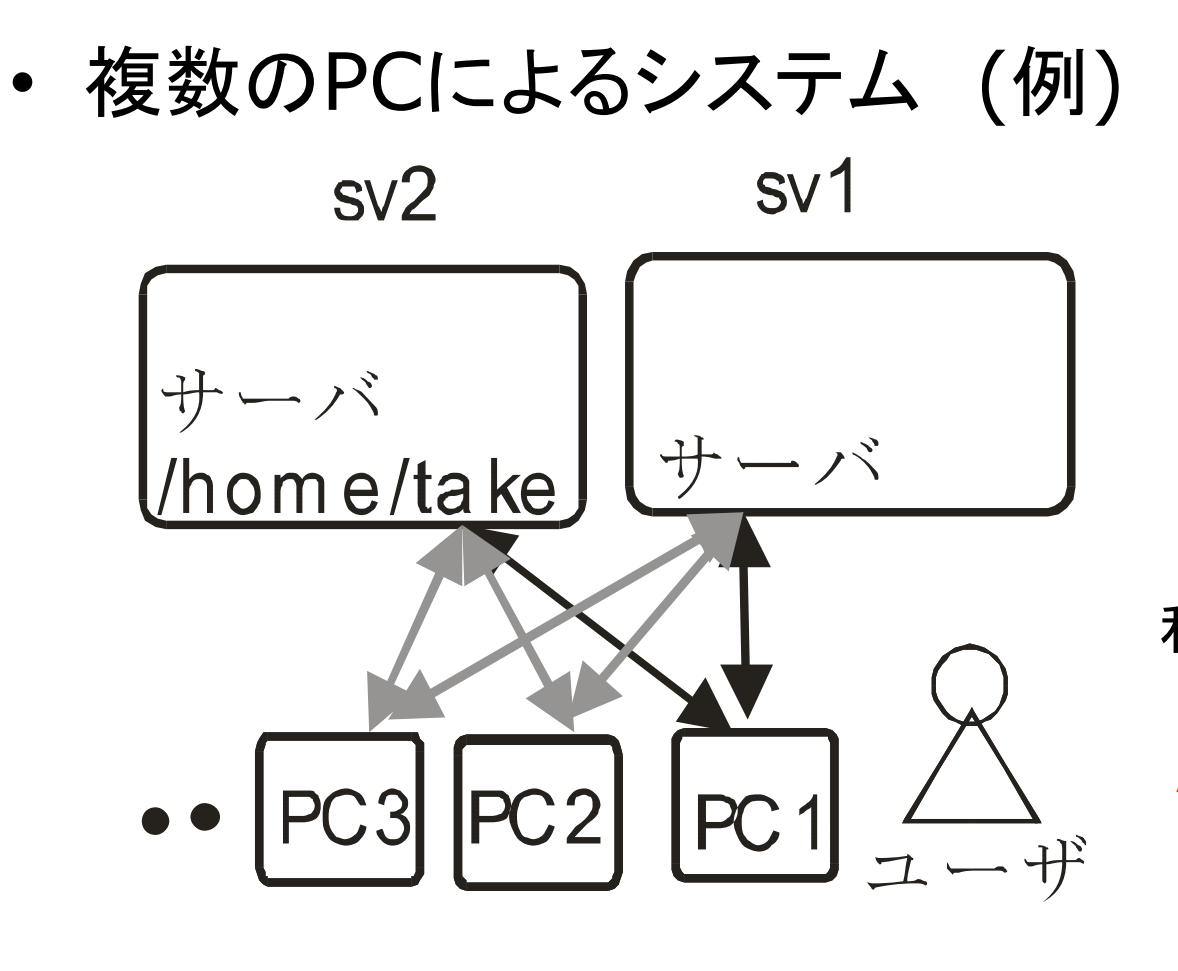

制約 ユーザの許可 sv2の/home/take PC1, sv1, sv2 はすべて 管理者パスが違う

利点 ユーザはどのPCでも /home/take 以下なら同じ ファイルを見ることができる 同じユーザ名でパスワードも 同じ

インストール

- プログラムをインストールとは
  - OSが管理する下に適切な機械語としてプログラムを置く
- ポイント 例)linux /
   OSの管理下に的確に置く Use etc home
   ・ファイルの構造理解
   一機械語(binary)の生成
   例) C言語 コンパイラを通してbinary
   共通ライブラリの利用 (例 stdio.h time.h)
   >C言語でソースを書いてコンパイルすること
   も一種のインストール

### インストールの難しさ1

- 問題点
  - OSごとにライブラリの位置や使える関数が<mark>違う</mark>!!
  - a. 個別OSにsource プログラムを書き直す
  - b. OSごとにbinary (コンパイル済みのプログラム)を用意
    - 例) Windows 関連のソフト windows のウィルス

例) C言語のlibrary #include time.h -> sys/time.h

- aの方法での解決策
  - 自動でOSの種類と使える library を調べてsource を 書き換えてコンパイルする (Linux と Unix) configure 実行ファイル

#### インストールの難しさ2

- インストールと権限
  - 通常管理者権限にファイルを置く
    - root もしくは administrator 権限が必要
  - 複数台のPC環境(演習室, 会社)
    - ->管理者権限は与えられない
  - -> どうするか?

例 Win /I386/system32 Linux /usr/local/bin/

- 解決策
  - インストール先を自分のユーザ権限の範囲に指 定してインストールする
    - •可能(Linux, Unix) 不可(Windows, Mac)

# インストールの概念的手順

- Linux の場合について
  - プログラムをdownload する
  - /configure --prefix[インストール先]を実
     行

OS, library をcheck して Makefileを作成

- ≻ make を実行
  - source プログラムがコンパイルされてbinary になる

#### make install

binary がインストール先 にコピーされる

#### まとめ

- ・メディア処理として
  - 言語処理の必要性
  - 無料のソフトウェアによる処理モデルの可能性
  - ソフトウェアを install する上での必要な概念の 提示